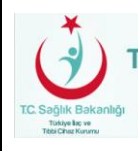

# TÜRKİYE İLAÇ VE TIBBİ CİHAZ KURUMU (TİTCK)

# ESY NÖBETÇİ ECZANE GİRİŞİ MODÜLÜ

# KULLANICI KILAVUZU

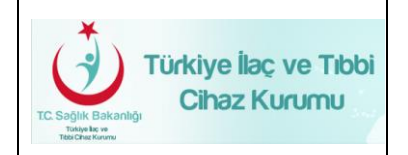

# VERSİYON TARİHÇESİ

| VERSİYON | DEĞİŞİKLİK<br>YAPILAN<br>BÖLÜM/SAYFA | DEĞİŞİKLİK TANIMI | TARİH      |
|----------|--------------------------------------|-------------------|------------|
| 1.0      | 1-10 arası sayfa<br>eklenmiştir.     | İlk Versiyon      | 08.06.2018 |

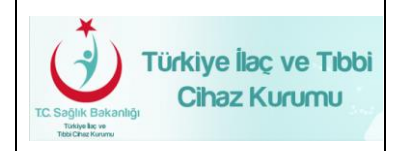

# İÇİNDEKİLER

| 1. | DOK | ÜMANIN AMACI VE KAPSAMI                          | 6 |
|----|-----|--------------------------------------------------|---|
| 2. | YAR | DIM TALEBİ VE PROBLEMLERİN RAPOR EDİLMESİ        | 6 |
| 3. | PRO | IGRAMA GİRİŞ                                     | 6 |
|    | 3.1 | Yazılıma Erişim                                  | 6 |
|    | 3.2 | Nöbetçi Eczane Girişi Ana Sayfa                  | 7 |
|    | 3.3 | Nöbetçi Eczane Girişi Aylık Görünüm              | 8 |
|    | 3.4 | Secilen Güne Nöbetci Eczane Ekleme ve Güncelleme | 9 |

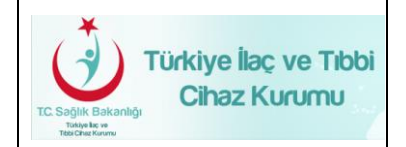

# ŞEKİLLER LİSTESİ

| Şekil 1 Nöbet Eczane Girişi Menüsü                         | Hata! Yer işareti tanımlanmamış. |
|------------------------------------------------------------|----------------------------------|
| Şekil 2 Nöbet Eczane Girişi Takvim Görüntüsü               | 8                                |
| Şekil 3 Nöbet Eczane Girişi Nöbetçi Eczaneler Yüklenmiş Ha | ali Takvim Görüntüsü8            |
| Şekil 4 Seçilen Günün Nöbetçi Eczane Düzenleme Ekranı      | 9                                |
| Şekil 5 Seçilen Günün Nöbetçi Eczane Düzenleme Ekranı –    | Silme İşlemi Tuşu 10             |

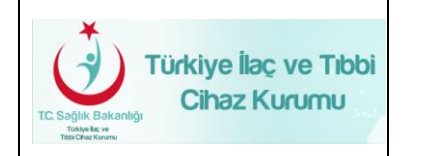

## TANIMLAR VE KISALTMALAR

Bu belgede aşağıda belirtilen tanımlar ve kısaltmalar kullanılmıştır:

### Kısaltmalar:

| Tanım/Kısaltma | Açıklama                           |
|----------------|------------------------------------|
| ESY            | Elektronik Süreç Yönetimi          |
| тітск          | Türkiye İlaç ve Tıbbi Cihaz Kurumu |
| NEM            | Nöbetçi Eczane Modülü              |

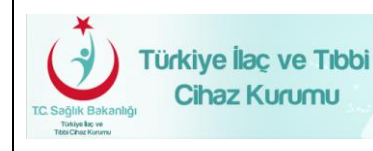

## 1. DOKÜMANIN AMACI VE KAPSAMI

Bu doküman, Elektronik Süreç Yönetimi (ESY) içersinde bulunan Nöbetçi Eczane Modülünü İl Sağlık kullanıcıları ve yöneticilerine kullanımı hakkında bilgi vermek amacıyla hazırlanmıştır.

# 2. YARDIM TALEBİ VE PROBLEMLERİN RAPOR EDİLMESİ

Yardım talebi ve yazılımın kullanımı sırasında karşılaşılan problemleri rapor etmek için kullanıcılar talep ve arızalarını **EBYS** modülü içerisinde yer alan **Talep Bildirim** menüsü üzerinden bildirebilirler.

### 3. PROGRAMA GIRIŞ

#### 3.1 Yazılıma Erişim

Elektronik Süreç Yönetim (ESY) web giriş yapabilmek için bilgisayarınızın internet ağına bağlı olması gerekmektedir. ESY web aşağıdaki yöntemlerden biri ile erişebilirsiniz;

Web için tarayıcıdan <u>https://esy.titck.gov.tr/Account/Login</u> adresine girilir.

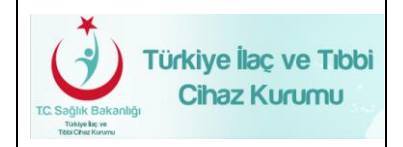

## Nöbetçi Eczane Modülüne Giriş

Elektronik Süreç Yönetim Sistemi web uygulamasına giriş yapıldıktan sonra sol menü üzerinden Nöbetçi Eczane Giriş yolağına tıklanmalıdır. **(Şekil 1).** 

| T.C. Sağlık Bakar            | าไเฐี<br>Curumu                                                                                                    |
|------------------------------|----------------------------------------------------------------------------------------------------|
| ٩                            | Anasayfa                                                                                                    |
| 🔲 İl Sağlık İşlemleri 🛛 🗸    | Duyurular                                                                                                    |
| Nöbetci Eczane Giriş         |                                                                                                    |
| İlaç Sarf Eden Merkez Girişi | Bürokrasinin azaltılması, iş ve işlemlerin daha hı                                                                                         |
| İlaç Sarf Eden Merkez Arama  |                                                                                                    |
| Ecza Deposu Ara              | Çok Önemli Duyuru İçin Tıklayınız.                                                                                                    |
| Tahakkuk                     | Türkiye İlaç ve Tıbbi Cihaz Kurumu birim sorumlularının telefo                                                                             |
| Tahakkuk Takip               | EBS İl Sağlık İşlemleri Kullanım Kılavuzu' nu indirmek için <mark>tıkla</mark>                                                             |
| Şifre Değiştir               | Eczane kayıt işlem kılavuzunu incelemek için tıklayınız.                                                                                   |
| Eczane ~                     | Eczane arama ve güncelleme işlem kılavuzunu incelemek için 1<br>Depo arama ve güncelleme işlem kılavuzunu incelemek için tı <mark>l</mark> |
|                              | İlaç Sarf Eden Merkez sisteme giriş kılavuzunu incelemek için t                                                                            |

# Şekil 1 Nöbet Eczane Giriş Menüsü

### 3.2 Nöbetçi Eczane Girişi Ana Sayfa

Uygulamaya giriş yapıldığında **Şekil 1**'de yer alan yolağa tıklandıktan sonra Nöbetçi Eczane Girişi ekranı açılacaktır. Bu ekranda karşınıza takvim görüntüsü gelecektir. **(Şekil 2).** 

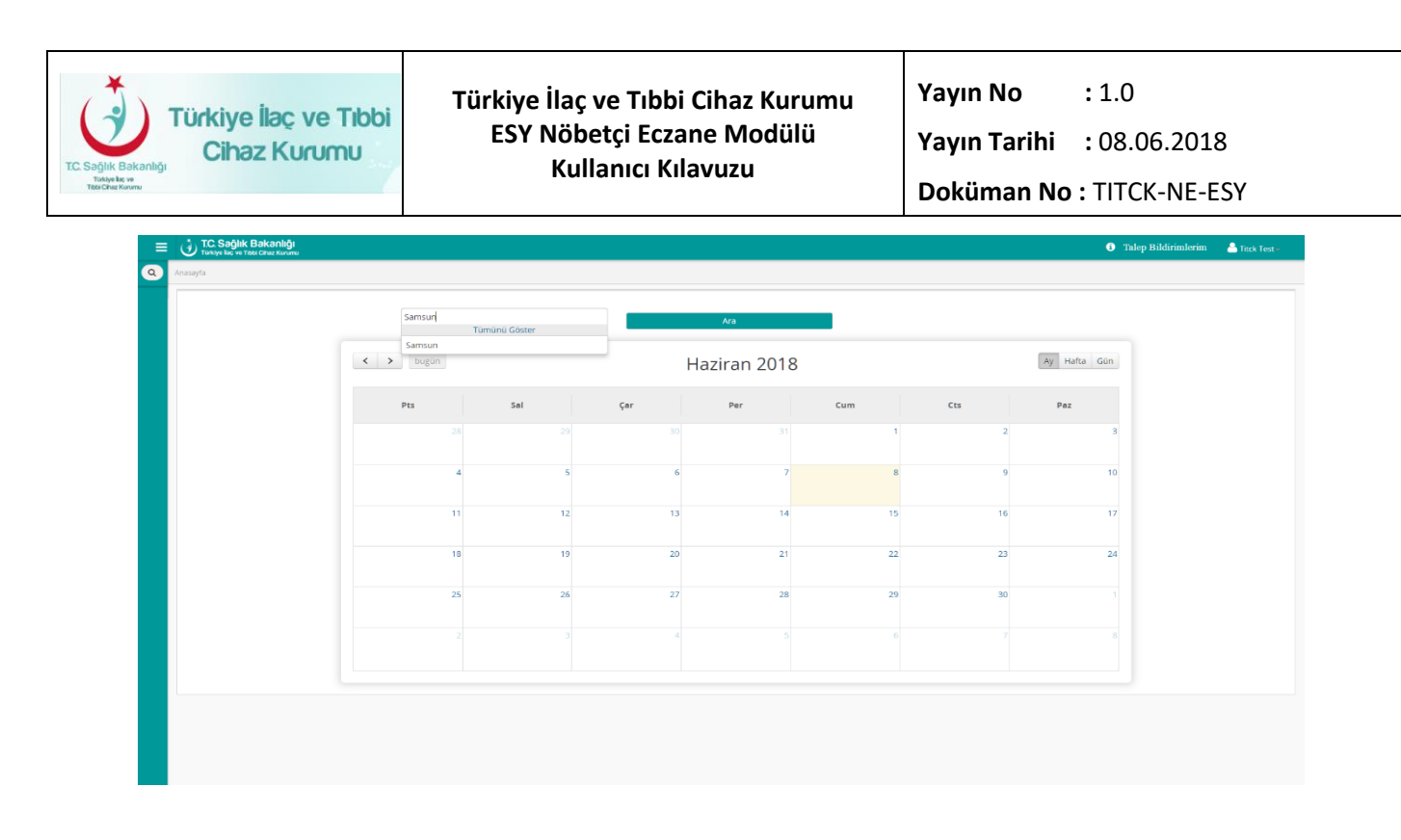

Şekil 2 Nöbetçi Eczane Girişi Takvim Görüntüsü

# 3.3 Nöbetçi Eczane Girişi Aylık Görünüm

Ekran açılan takvim üzerinde ilk olarak iliniz adını açılan çoklu seçim içerisinden seçmeniz ve Ara'ya tıklanmalıdır. O ay için giriş yapılan nöbetçi eczaneler görüntülenecektir. **(Şekil 3)** 

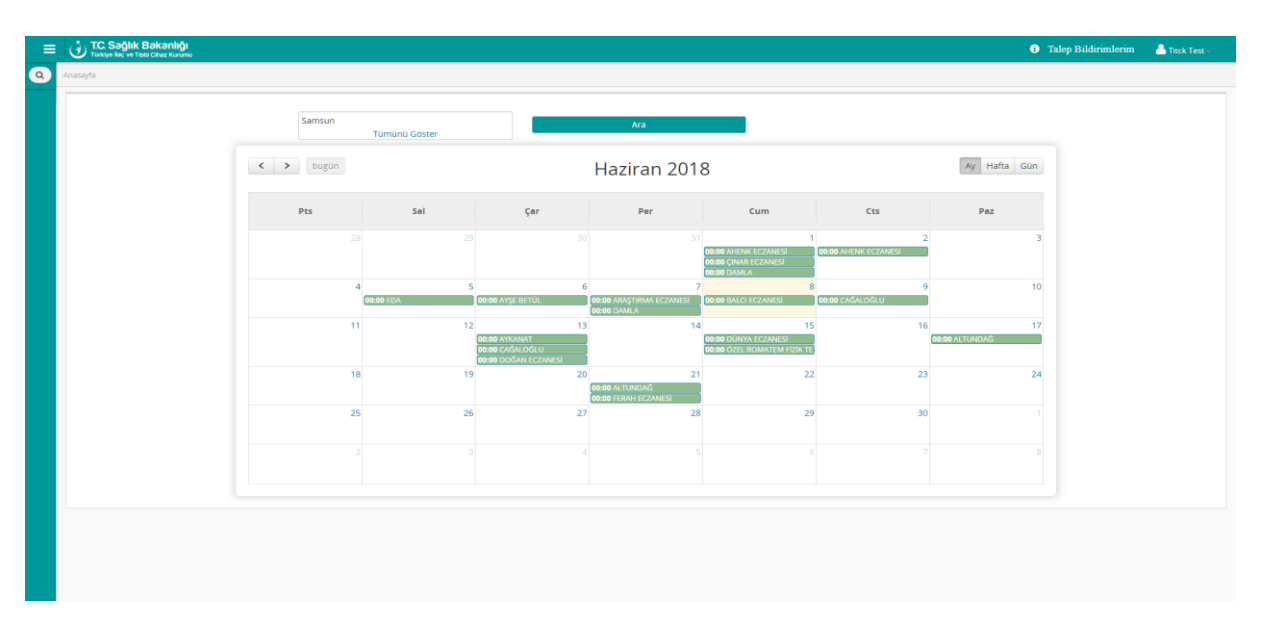

Şekil 3 Nöbetçi Eczane Girişi Nöbetçi Eczaneler Yüklenmiş Hali Takvim Görüntüsü

## 3.4 Seçilen Güne Nöbetçi Eczane Ekleme ve Güncelleme

Herhangi bir güne nöbetçi eczane eklemek, silmek yada güncellemek istediğiniz takvim üzerinde güne tıklamanız gerekmektedir. Yeni açılan ekranda o güne eklenmiş olan nöbetçi eczane girişlerini görüntülüyor olacaksınız. **(Şekil 4)** 

| ≡ | TC. Səğlık Bakanlığı<br>Turkiye keç ve Tobi Chaz Kurumu |                |              |               | Talep Bildirimlerim | 🐣 Titck Test - |
|---|---------------------------------------------------------|----------------|--------------|---------------|---------------------|----------------|
| ٩ | Anasayfa                                                |                |              |               |                     |                |
|   | Takvime C                                               | Geri Dön       |              |               |                     |                |
|   | Tarih                                                   | 16 Haziran 20  | 18 Cumartesi |               |                     |                |
|   | Eczone                                                  | Lütfen Seçiniz | münü Göster  | Ekle          |                     |                |
|   | Eczane Adi                                              |                |              | Eczane Adresi |                     |                |
|   |                                                         |                |              |               | Görüntülen          | ecek oge yok   |
|   |                                                         |                |              |               |                     |                |
|   |                                                         |                |              |               |                     |                |
|   |                                                         |                |              |               |                     |                |
|   |                                                         |                |              |               |                     |                |
|   |                                                         |                |              |               |                     |                |
|   |                                                         |                |              |               |                     |                |
|   |                                                         |                |              |               |                     |                |
|   |                                                         |                |              |               |                     |                |
|   |                                                         |                |              |               |                     |                |
|   |                                                         |                |              |               |                     |                |
|   |                                                         |                |              |               |                     |                |
|   |                                                         |                |              |               |                     |                |

Şekil 4 Seçilen Günün Nöbetçi Eczane Düzenleme Ekranı

Şekil 4 üzerinde açılan ekranda Eczane çoklu seçimi üzerinden ilinize bağlı eczaneleri adresi ile listeler ve seçmek istediğiniz eczaneyi seçip ilgili güne ekleyebilirsiniz. Güne eklediğiniz nöbetçi eczane girişi silmek isterseniz aynı ekranda altta bulunan listeden "Sil" tuşuna basmanız gerekmektedir. **(Şekil 5)** 

| TÜ    | rkiye İlaç<br>Cihaz Ku                                     | ve Tibbi<br>rumu           | Türkiye İlaç ve Tıbbi Cihaz Kurumu<br>ESY Nöbetçi Eczane Modülü<br>Kullanıcı Kılavuzu | Yayın No<br>Yayın Tarihi<br>Doküman No | : 1.0<br>: 08.06.2018<br>D : TITCK-NE-ESY |
|-------|------------------------------------------------------------|----------------------------|---------------------------------------------------------------------------------------|----------------------------------------|-------------------------------------------|
| (i) ≡ | T.C. Sağlık Bakanlığı<br>Torkiye keç ve Tablı Cîhaz Kurumu |                            |                                                                                       |                                        | 🚯 Talep Bildirimlerim 💧 Tack Test -       |
|       | Takvime (                                                  | Seri Don                   |                                                                                       |                                        |                                           |
|       | Tarih<br>Eczane                                            | 16<br>DENIZ (MERKEZ MAH.CI | Haziran 2018 Cumertesi<br>IMHUIRYET CAD NO 4/c)<br>Turnano Goter                      |                                        |                                           |
|       | Eczane Adi                                                 |                            | Eczane Adresi                                                                         |                                        |                                           |
|       |                                                            |                            | MERKEZ MAH.CUMHURIYET CAD.NO.4/C                                                      |                                        | SI 1.11 oteleri                           |
|       | DENIZ                                                      |                            | MERKEZ MAH, CUNHURINET CAD NO.4/C                                                     |                                        | Sa 1 - 1 1 ogeleri                        |
|       |                                                            |                            |                                                                                       |                                        |                                           |
|       |                                                            |                            |                                                                                       |                                        |                                           |
|       |                                                            |                            |                                                                                       |                                        |                                           |
|       |                                                            |                            |                                                                                       |                                        |                                           |
|       |                                                            |                            |                                                                                       |                                        |                                           |
|       |                                                            |                            |                                                                                       |                                        |                                           |

Şekil 5 Seçilen Günün Nöbetçi Eczane Düzenleme Ekranı – Silme İşlemi Tuşu

Ekleme ve düzenleme işlemleri bittikten sonra sol üstte bulunan "Takvime Dön" tuşuna basmanız gerekmektedir. Takvime geri dönüş yaptığınız güncellenmiş liste olarak takvim görüntüleniyor olacaktır.